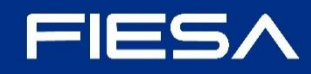

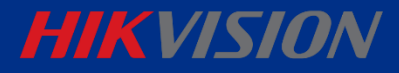

## **AX Home**

Actualización de firmware - v.1.2.0 build 250410

## Paso 1: Acceder a la interfaz de actualización

Existen dos formas de ingresar a esta interfaz:

 Desde el menú de inicio, haciendo clic en el botón de actualización ubicado en la sección de información del panel.

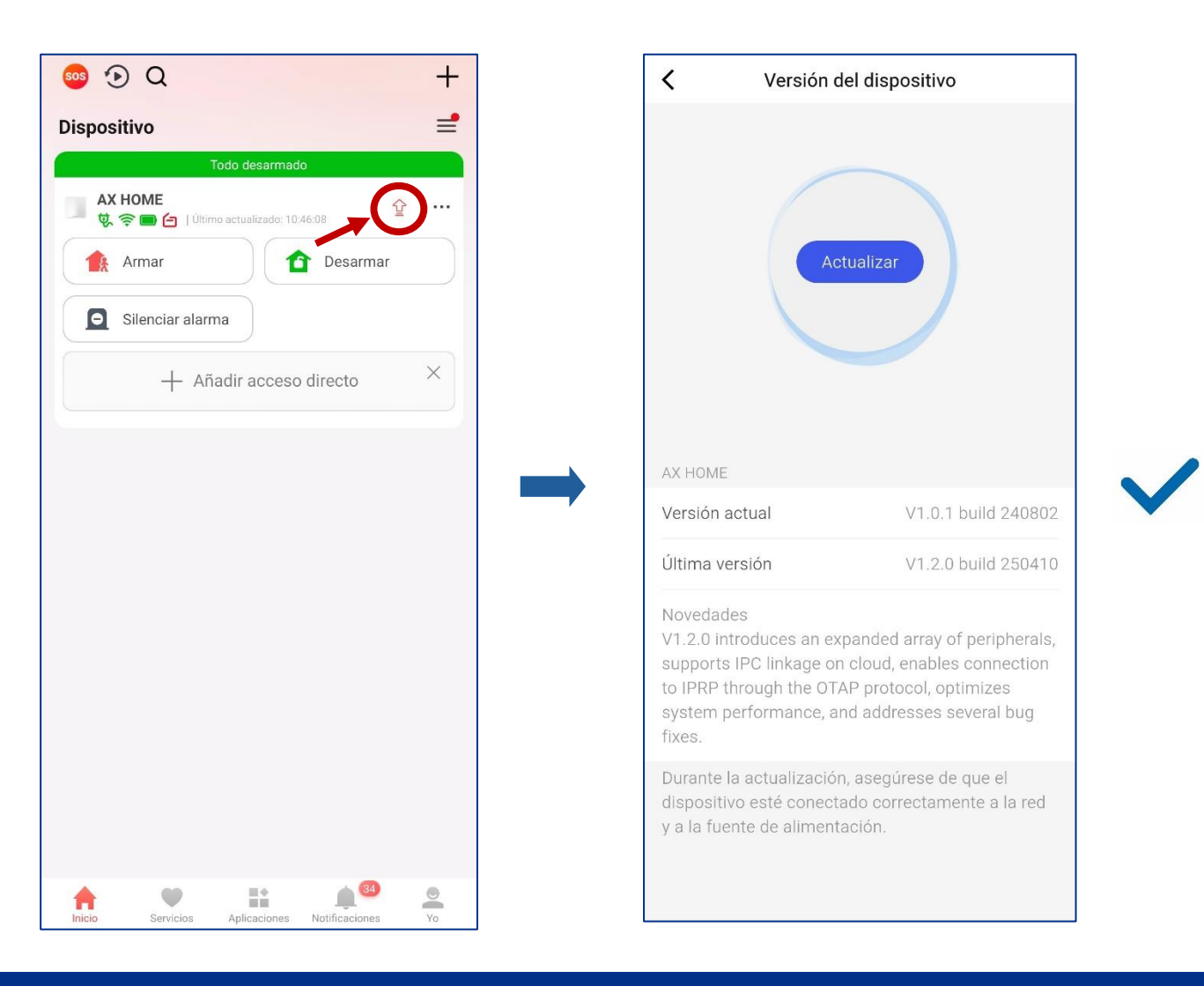

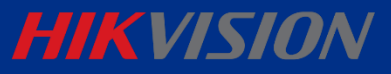

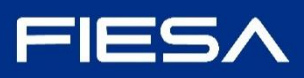

Si no es posible visualizar el ٠ botón desde el menú principal, dirígete a:

Panel > Dispositivo > Configuración > Mantenimiento > Actualización de dispositivo.

Importante: Asegúrate de que en la sección se reconozca como versión más reciente la v1.2.0 build 250410. (Si el sistema muestra una versión distinta, contáctanos detallando la situación y adjunta una captura de pantalla con la información visible en pantalla).

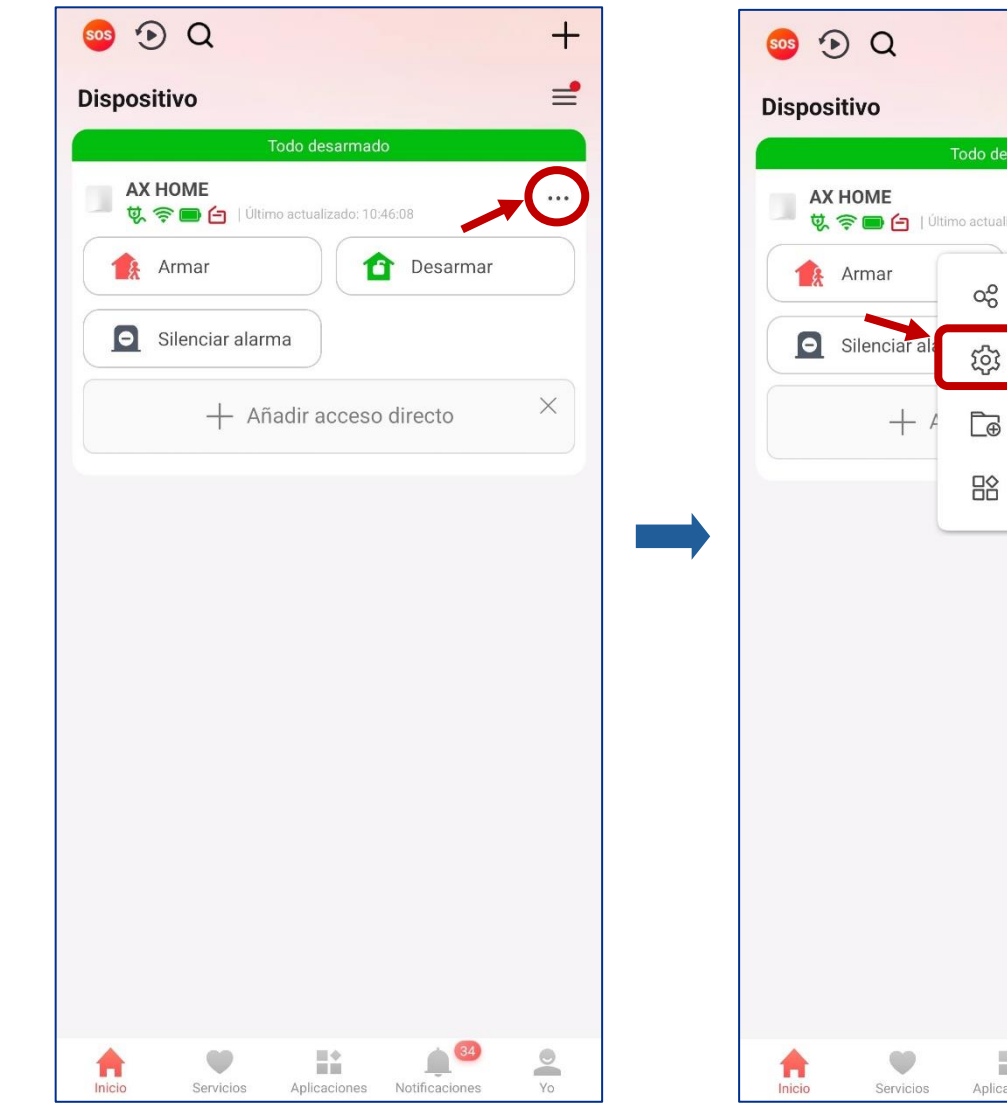

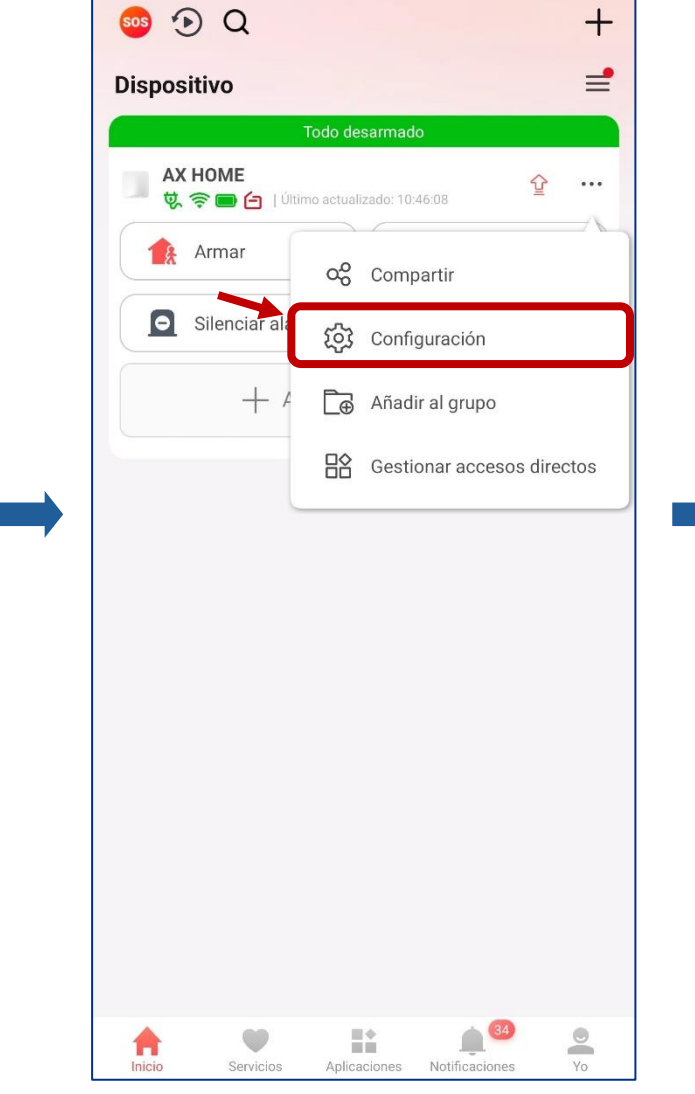

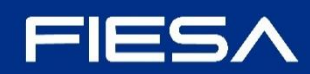

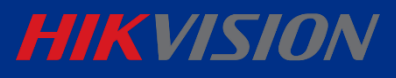

| <                                                | Ajustes                                                                                                    |     |
|--------------------------------------------------|----------------------------------------------------------------------------------------------------|-----|
|                                                  | AX HOME<br>Modelo de dispositivo: DS-PA201P-16WB<br>Número de serie: Q36733614<br>Versión de dispositivo: V1.0.1 build 240802 |     |
| Administ                                         | ración de usuarios                                                                                                    | >   |
| Sistema                                          |                                                                                                    |     |
| Ajustes d                                        | lel sistema                                                                                                    | >   |
| Ajustes a                                        | ivanzados                                                                                                    | >   |
| Ajustes C                                        | CRA                                                                                                    | >   |
| Mantenimi                                        | iento                                                                                                    |     |
| Mantenin<br>Guía prácti<br>Manual d<br>Vídeos tu | niento<br>ica<br>lel usuario<br>utoriales                                                                                     | • > |
| Servicio o                                       | de autorización<br>Eliminar dispositivo                                                                                       | >   |

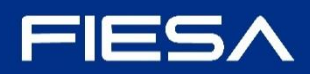

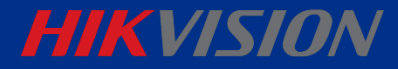

## Paso 2: Realizar la actualización

Una vez confirmada que la versión es la correcta, pulsa el botón **Actualizar**. Durante el proceso:

- No apagues el dispositivo.
- Asegúrate de mantener una conexión estable a internet.
- La actualización puede tardar hasta **10 minutos**.

| <                                                            | Versión del dispositivo                                                           |                                                                                                    |  |  |
|--------------------------------------------------------------|-----------------------------------------------------------------------------------|----------------------------------------------------------------------------------------------------|--|--|
| AX HOM                                                       | E                                                                                 | tualizar                                                                                                    |  |  |
| Versión                                                      | actual                                                                            | V1.0.1 build 240802                                                                                               |  |  |
| Última                                                       | versión                                                                           | V1.2.0 build 250410                                                                                               |  |  |
| Noveda<br>V1.2.0 i<br>support<br>to IPRP<br>system<br>fixes. | des<br>ntroduces an ex<br>:s IPC linkage or<br>through the OTA<br>performance, ar | panded array of peripherals,<br>n cloud, enables connection<br>AP protocol, optimizes<br>nd addresses several bug |  |  |
| Durante<br>disposi<br>y a la fu                              | e la actualizaciór<br>tivo esté conecta<br>lente de alimenta                      | n, asegúrese de que el<br>ado correctamente a la red<br>ación.                                                    |  |  |